### DEPARTMENT OF HEALTH

# **Managing Vaccine Inventory in MIIC**

#### MIIC USER GUIDANCE AND TRAINING RESOURCE

Via the administrator role in MIIC, you can manage your organization's vaccine inventory. The inventory management feature in MIIC is used to view, add, or modify an organization's vaccine inventory tracked in MIIC.

# Contents

| Managing Vaccine Inventory in MIIC | 1      |
|------------------------------------|--------|
| Getting started                    | 1      |
| Manage inventory                   | 1      |
| Adding vaccine inventory           | 2      |
| Modifying quantity on hand         | 3      |
| MIIC Help                          | <br>5  |
| which help.                        | ·····J |

# **Getting started**

- 1. Log into MIIC using your organization code, username, and password.
- 2. From the left-hand menu listing on MIIC, under "Inventory," click "manage inventory."

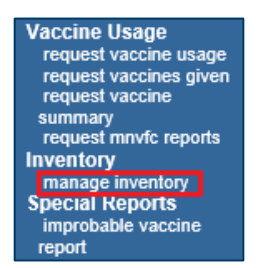

# Manage inventory

1. Any current inventory that is going to expire or running low will display.

|                                                   |                                     | home                     | e manage my ac | count logout  | help   | desk 🏹       |
|---------------------------------------------------|-------------------------------------|--------------------------|----------------|---------------|--------|--------------|
| MIIC                                              | organization                        | MIIC • user MIIC Us      | er • role Admi | nistrator     |        |              |
| /linnesota Immunization<br>Information Connection | Manage Inventory                    |                          |                |               |        |              |
| WS Prod Region 7.22                               | Show Inventory for Sites            |                          |                |               | Show   | v Inventory  |
|                                                   | Show Transactions for Sites         |                          |                |               | Show 1 | Transactions |
| outine Functions<br>manage client                 | Return to the Previous Screen       |                          |                |               | (      | Cancel       |
| enter new client<br>request new client form       | Inventory Alerts                    |                          |                |               |        |              |
| lient Follow-Up<br>create follow-up               | Active Inventory that is Going to E | kpire                    |                |               |        |              |
| manage follow-up                                  | Site Name                           | Trade Name               | Lot Number     | Inv on Hand I | Public | Exp Date     |
| create assessment                                 | Erin Test                           | ACAM2000                 | 123456         | 4             | Υ      | 01/01/2021   |
| manage assessment                                 | Erin Test                           | Menactra                 | 123456         | 9             | Ν      | 12/31/2020   |
| ISIS<br>add client to list                        | Erin Test                           | Shingrix                 | TEST           | 10            | Υ      | 11/18/2020   |
| manage list<br>laintenance                        | Inventory that is Running Low       |                          |                |               |        |              |
| manage users<br>manage schools                    | Site Name                           | Trade Name               | Lot Number     | Inv on Hand I | Public | Exp Date     |
| manage physicians                                 | Erin Test                           | ACAM2000                 | 123456         | 4             | Υ      | 01/01/2021   |
| manage sitës<br>manage clinicians                 | Erin Test                           | Menactra                 | 123456         | 9             | Ν      | 12/31/2020   |
| manage schedules                                  | Erin Test                           | Shingrix                 | TEST           | 10            | Υ      | 11/18/2020   |
| ata Submission                                    | Erin Test                           | Fluarix trivalent, pfree | test123        | 9             | Υ      | 07/31/2021   |

- 2. Click on the "Show Inventory" button on the upper right-hand side of the screen.
- 3. The "Show Inventory" screens displays inventory on hand. Any vaccine highlighted in pink is close to expiring.

| MITC                                                                |                                      |                                               | home r                                         | nanage my acco                   | xunt logo | ut help | desk 🏹     |
|---------------------------------------------------------------------|--------------------------------------|-----------------------------------------------|------------------------------------------------|----------------------------------|-----------|---------|------------|
| MIL                                                                 |                                      | organization                                  | MIIC • user MIIC User                          | <ul> <li>role Adminis</li> </ul> | strator   |         |            |
| Minnesota Immunization<br>Information Connection                    | Mana                                 | ge Inventory                                  |                                                |                                  |           |         |            |
| AWS Prod Region 7.22                                                | Add In                               | ventory for Site (Erin Test)                  |                                                |                                  |           | Add     | nventory   |
|                                                                     | Modify                               | Quantity On Hand for Selected Si              | tes                                            |                                  |           | Modif   | y Quantity |
| Routine Functions<br>manage client                                  | Show                                 | Show Transactions for Sites Show Transactions |                                                |                                  |           |         |            |
| manage immunizations<br>enter new client<br>request new client form | Return to the Previous Screen Cancel |                                               |                                                |                                  |           |         |            |
| Client Follow-Up<br>create follow-up<br>manage follow-up            | Site:                                | Erin Test 🗸                                   | Show <ul> <li>Active</li> <li>Inact</li> </ul> | ive O Non-Expir                  | ed O Expi | red     |            |
| Assessment Reports                                                  | Select                               | Trade Name                                    | Lot Number                                     | Inv On Hand                      | Active    | Public  | Exp Date   |
| create assessment<br>manage assessment                              |                                      | ACAM2000                                      | 123456                                         | 4                                | Y         | Y       | 01/01/2021 |
| Lists                                                               |                                      | Fluarix trivalent, pfree                      | test123                                        | 9                                | Y         | Y       | 07/31/2021 |
| manage list                                                         |                                      | Menactra                                      | 123456                                         | 9                                | Y         | Ν       | 12/31/2020 |
| Maintenance<br>manage users                                         |                                      | Shingrix                                      | TEST                                           | 10                               | Y         | Y       | 11/18/2020 |
| manage schools<br>manage physicians<br>manage sites                 |                                      | Hi                                            | ghlighted rows are set to e                    | cpire soon                       |           |         |            |

#### Adding vaccine inventory

- 1. When you want to add inventory for the first time, click on the "Add Inventory" button on the upper right-hand side of the screen. That will bring up the vaccine information you need to enter.
- 2. On the "Add Vaccine Inventory Information" screen, fill in the information by clicking on the dropdown list/arrow or adding the information.

|                                                                     | home manage my account logout                           | help desk 🏺 |
|---------------------------------------------------------------------|---------------------------------------------------------|-------------|
| MIC                                                                 | organization MIIC • user MIIC User • role Administrator |             |
| Minnesota Immunization<br>Information Connection                    | Add Vaccine Inventory Information                       |             |
| AWS Prod Region 7.22                                                | Site: Erin Test                                         | Save        |
| Routine Functions<br>manage client                                  | Manufacturer: Abbott Laboratories                       | Cancel      |
| manage immunizations<br>enter new client<br>request new client form | Lot Number:                                             |             |
| Client Follow-Up<br>create follow-up                                | Expiration Date:                                        |             |
| Assessment Reports<br>create assessment                             | Funding<br>Program:                                     |             |
| manage assessment<br>Lists<br>add client to list                    | Lot Active: Yes V<br>Quantity on Hand:                  |             |

- Manufacturer, Trade name, Lot number: Can be both letters and numbers.
- **Dosage**: Enter in mL.
- **Expiration date**: MMDDYYYY (two-digit month, two-digit day, four-digit year). MIIC automatically enters the slashes.
- Funding program:
  - Public: Vaccine received from MDH (e.g., MnVFC, UUAV, pandemic vaccines)
  - Private: Purchased on your own
- Lot active: Always "Yes."

- **Quantity on hand**: Number of vaccine doses.
- 3. After entering the information, click on the "Save" button on the top right. A message will appear in red saying "Inventory Updated" when the save is complete. If you don't want to save, click on "Cancel." This will return you to the previous screen.

|                                                  | home manage my account                                 | logout  | help desk    | *   |
|--------------------------------------------------|--------------------------------------------------------|---------|--------------|-----|
| MIL                                              | organization MIIC • user MIIC User • role Administrato | ог      |              |     |
| Minnesota Immunization<br>Information Connection | Edit Vaccine Inventory Information                     | **Inver | ntory Update | d** |
| AWS Prod Region 7.22                             | Site: Erin Test                                        |         | Save         |     |
|                                                  | Manufacturer: Abbott Laboratories                      |         | Cancel       |     |
| manage client                                    | Trade Name: ACAM2000                                   |         | Add Nev      |     |
| enter new client                                 | Lot Number: 123456                                     |         |              |     |
| Client Follow-Up                                 | Dosage (mL): .5                                        |         |              |     |
| manage follow-up                                 | Expiration Date: 01/01/2021                            |         |              |     |
| Assessment Reports<br>create assessment          | Funding Public V                                       |         |              |     |
| manage assessment                                | Lot Active: Yes                                        |         |              |     |
| add client to list<br>manage list                | Quantity on 4<br>Hand:                                 |         |              |     |
| Maintenance                                      |                                                        |         |              |     |
| manage users<br>manage schools                   | Modify Quantity On Hand                                |         |              |     |
| manage physicians                                | Action: Add                                            |         |              |     |
| manage clinicians                                | Amount:                                                |         |              |     |
| Data Submission<br>exchange data                 | Reason: Receipt of Inventory                           |         |              |     |

- 4. If you have additional vaccines to add in your inventory, click on the "Add New" button on the top right. You will go through the same process as above in step 2 for each vaccine. Remember to save!
- 5. For entering future vaccine orders into the MIIC inventory, verify that the vaccine lot number is different/not already in MIIC.

#### Modifying quantity on hand

- 1. For a totally new vaccine/lot number, you add new inventory. When the lot number is the same, you modify the quantity (instead of adding a totally new listing in the vaccine inventory).
- 2. To modify the quantity, highlight/click the vaccine/trade name on the vaccine listing. This will bring up the screen showing the specifics (manufacturer, etc.). Then go to the bottom of the screen, with the heading "Modify Quantity on Hand."

| MITC                                            | home managemy account logout help desk 🌾                |
|-------------------------------------------------|---------------------------------------------------------|
| MIIC                                            | organization MIIC • user MIIC User • role Administrator |
| Minnesota Immunzation<br>Information Connection | Edit Vaccine Inventory Information                      |
| AWS Prod Region 7.22                            | Site: Erin Test Save                                    |
| Routine Functions                               | Manufacturer: Abbott Laboratories                       |
| manage client                                   | Trade Name: ACAM2000 V Add New                          |
| enter new client                                | Lot Number: 123456                                      |
| request new client form                         | Dosage (mL): .5                                         |
| create follow-up                                | Expiration Date: 01/01/2021                             |
| Assessment Reports                              | Funding<br>Program: Public V                            |
| manage assessment                               | Lot Active: Yes 🗸                                       |
| LISTS<br>add client to list<br>manage list      | Quantity on 4<br>Hand: 4                                |
| Maintenance                                     |                                                         |
| manage users<br>manage schools                  | Modify Quantity On Hand                                 |
| manage physicians                               | Action: Add                                             |
| manage clinicians                               | Amount:                                                 |
| manage schedules<br>Data Submission             | Reason: Receipt of Inventory                            |

3. You can click in the box in front of the appropriate vaccine/trade name listing, and then choose the "Modify Quantity" button on the upper right-hand part of the screen.

#### MANAGING VACCINE INVENTORY IN MIIC

| MITC                                                                |                               |                               | home r                        | manage my acco                   | ount logo   | ut help     | desk 🏹     |
|---------------------------------------------------------------------|-------------------------------|-------------------------------|-------------------------------|----------------------------------|-------------|-------------|------------|
| MIIC                                                                |                               | organization                  | MIIC • user MIIC User         | <ul> <li>role Adminis</li> </ul> | strator     |             |            |
| Minnesota Immunization<br>Information Connection                    | Mana                          | ge Inventory                  |                               |                                  |             |             |            |
| AWS Prod Region 7.22                                                | Add In                        | wentory for Site (Erin Test)  |                               |                                  |             | Add         | nventory   |
| •••••                                                               | Modify                        | Quantity On Hand for Selected | Sites                         |                                  |             | Modif       | y Quantity |
| Routine Functions<br>manage client                                  | Show                          | Show Transactions for Sites S |                               |                                  | Show T      | ransactions |            |
| manage immunizations<br>enter new client<br>request new client form | Return to the Previous Screen |                               |                               | C                                | ancel       |             |            |
| Client Follow-Up<br>create follow-up<br>manage follow-up            | Site:                         | Erin Test 🗸                   | Show  Active  Inact           | tive O Non-Expir                 | red O Expir | red         |            |
| Assessment Reports                                                  | Select                        | Trade Name                    | Lot Number                    | Inv On Hand                      | Active      | Public      | Exp Date   |
| create assessment<br>manage assessment                              |                               | ACAM2000                      | 123456                        | 4                                | Y           | Y           | 01/01/2021 |
| Lists                                                               |                               | Fluarix trivalent, pfree      | test123                       | 9                                | Y           | Υ           | 07/31/2021 |
| manage list                                                         |                               | Menactra                      | 123456                        | 9                                | Y           | Ν           | 12/31/2020 |
| Maintenance<br>manage users                                         |                               | Shingrix                      | TEST                          | 10                               | Y           | Υ           | 11/18/2020 |
| manage schools<br>manage physicians<br>manage sites                 |                               |                               | lighlighted rows are set to e | xpire soon                       |             |             |            |

4. To modify quantity on hand, under "Action" click on the drop-down choice "Add." Under "Amount," add the specific number of vaccine doses. Select "Receipt of Inventory" as the "Reason".

| Modify Quantity On Hand |                      |  |
|-------------------------|----------------------|--|
| Action:                 | Add 🗸                |  |
| Amount:                 |                      |  |
| Reason:                 | Receipt of Inventory |  |

- 5. Click on "Save" and look for the red message "Inventory Updated."
- 6. After saving, click on "Cancel" to go back a screen to verify the doses were added to the existing vaccine listing.
- 7. If you need to modify your inventory for a reason such as a wasted dose or doses transferred to another clinic/organization, you also use the "Modify Quantity on Hand" screen.

| Modify Quantity | On Hand                           |
|-----------------|-----------------------------------|
| Action:         | Subtract V                        |
| Amount:         |                                   |
| Reason:         | Receipt of Inventory              |
|                 | Error Correction<br>Doses Wasted  |
|                 | Doses Returned from Another Site  |
|                 | Doses Transferred to Another Site |

- 8. The "Action" can be "Add" or "Subtract." Enter the actual amount of the change next to "Amount" and select the "Reason", such as "Doses Wasted".
- 9. Click "Save" and wait for the note "Inventory Updated" in red.
- 10. Go back to the main screen by clicking "Cancel," and verify the number of doses has been added or subtracted.

Note: When an immunization is entered on a client's record, MIIC will automatically subtract from inventory based on that entry, which updates the number of doses available in inventory.

# **MIIC help**

For assistance with managing vaccine inventory in MIIC, send an email to the MIIC help desk using the "help desk" button on MIIC for any additional questions or use the light bulb icon to access additional user guidance resources.

|                                                  | home manage my account logout thelp desk 👔             |
|--------------------------------------------------|--------------------------------------------------------|
| MIIC                                             | organization MIIC • user MIIC User • role Typical User |
| Minnesota Immunization<br>Information Connection | announcements:                                         |
| Production Region 7.22                           | NEW ~ MIIC release 7.22 is live                        |
| Routine Functions                                | 03/23/2020 ~ COVID-19 help desk phone suspention       |
| manage client<br>manage immunizations            | NEW MIC release 7.21 is live                           |

Minnesota Department of Health Minnesota Immunization Information Connection (MIIC) PO Box 64975 St. Paul, MN 55164-0975 651-201-5207 health.miichelp@state.mn.us www.health.state.mn.us/people/immunize/miic

12/21/2023

To obtain this information in a different format, call: 651-201-5207.